**RFPIO CONFIDENTIAL** 

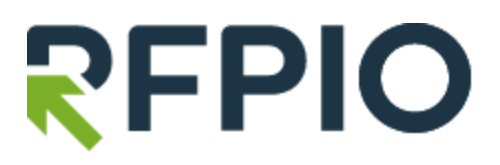

# GUEST USER MANUAL

Version 2.0

#### CONFIDENTIAL NOTICE

This document contains information confidential and proprietary to RFPIO Inc. The information may not be used, disclosed, or reproduced without the prior written authorization of RFPIO Inc. and those so authorized may only use the information for the purpose of evaluation consistent with authorization.

#### Contents

| Responding to Project Questions                  | 4 |
|--------------------------------------------------|---|
| Viewing and Downloading Export Response Packages | 7 |
| Viewing Answer Library Questions                 | 9 |

### **Responding to Project Questions**

As a guest user, you can respond to project questionnaires when invited. Once a project section is shared with you, you will receive an email notification.

To go to the guest response portal and respond to questions:

1. From the email, click **Respond to Section**.

| Your Expertise is Needed for RFP Sections |                                          |  |  |  |
|-------------------------------------------|------------------------------------------|--|--|--|
| Hi,                                       |                                          |  |  |  |
| Bryan Collins needs yo                    | our help to complete these RFP sections. |  |  |  |
| Company Name                              | : E2E Aug28                              |  |  |  |
| Project Name                              | : New RFQ                                |  |  |  |
| Due Date                                  | : 09/08/2020 07:00:00 AM IST             |  |  |  |
|                                           | Add to my calendar:                      |  |  |  |
|                                           | Google   Outlook   iCal                  |  |  |  |
| Section Name                              | : Request for Quote Form                 |  |  |  |
| Due Date                                  | : 09/08/2020 07:00:00 AM IST             |  |  |  |
|                                           | RESPOND TO SECTION                       |  |  |  |

2. While in the guest portal, you can perform the following actions:

**Respond to questions:** Enter responses to questions. Open text fields allow you to input rich text such as lists, tables, links, images, and font formatting. After each response, the question will be automatically saved.

**Note:** as responses are entered the content will be auto-saved. A notification will appear at the top of the page.

| R          | New RFQ<br>₫ 08/08/2020 BR |                                                                                                    | 1/6                                                                                    | SUBMIT                         |
|------------|----------------------------|----------------------------------------------------------------------------------------------------|----------------------------------------------------------------------------------------|--------------------------------|
|            |                            | Request for Quote Form                                                                                          | 8 Ø 🗉 🗸                                                                                |                                |
|            |                            | 1.1. Your details:<br>Name*<br>Bryan Collins<br>Phone Number*<br>1234567890<br>Email*<br>bryan+guest1@rfpio.com | Words : 2, Characters : 13<br>Words : 1, Characters : 10<br>Words : 1, Characters : 22 |                                |
|            |                            | 2.2. Which is your preferred method of contact?<br>Response*<br>Phone Call Text Email                           | 0                                                                                      |                                |
| © 2021, RF | PIO. All Rights Reserved.  |                                                                                                    | 0                                                                                      | Light () Help Powered by RFPIO |

Attach files: Click on the paperclip icon to attach a file to a question or section.

| R          | New RFQ<br>≝ 08/08/2020 BR |                                                                                         | -                              | 2/6     | SUBMIT                       |
|------------|----------------------------|-----------------------------------------------------------------------------------------|--------------------------------|---------|------------------------------|
|            |                            | Request for Quote Form                                                                  | 8 Ø E v                        |         |                              |
|            |                            | Security                                                                                | B @ E -                        |         |                              |
|            |                            | 1.What security do you provide?<br>Response*                                            | 0 8                            |         |                              |
|            |                            |                                                                                         | G<br>Words : 1, Characters : 0 |         |                              |
|            |                            | 2.Do you follow GDPR guidelines?<br>Response*<br>Yes, please see the attached document. | 9                              |         |                              |
|            |                            |                                                                                         | Words : 6, Characters : 38     |         |                              |
| © 2021, RF | FPIO. All Rights Reserved. |                                                                                         |                                | C Light | Help Powered by <b>RFPIO</b> |

**Post comments:** Click on the speech bubble icon to post comments on questions or sections.

| R          | New RFQ<br>➡ 08/08/2020 0                                                                                                    | 3/6 SUBMIT                                                                                                    |
|------------|----------------------------------------------------------------------------------------------------|----------------------------------------------------------------------------------------------------|
|            | Request for Quote Form 🛛 💿 🧭 🔲                                                                                                    | Comments (1)                                                                                                    |
|            | I.1. Your details:       Image: Comparison of the second second sec | Image: Strain Strain |
|            | <ul> <li>2.2. Which is your preferred method of contact?</li> <li> @ □ Response* ② Phone Call □ Text ♥ Email</li></ul>                                                                                                    |                                                                                                    |
| © 2021, RF | PIO. All Rights Reserved.                                                                                                    | Light (2) Help Powered by <b>FPIO</b>                                                                                                    |

3. To view additional sections you have been assigned to, click on the **Menu** icon.

| R           | New RFQ<br>≝ 08/08/2020 BR |                                                                                                    | 2/6 SUBMIT                     |
|-------------|----------------------------|----------------------------------------------------------------------------------------------------|--------------------------------|
| Sections    | (2) <                      | Request for Quote Form                                                                                          | 🥹 🥙 😑 🗸                        |
| Request fo  | or Quote Form (1/4)        |                                                                                                    |                                |
| Security    | (1/2)                      | 1.1. Your details:<br>Name*<br>Bryan Collins<br>Phone Number*<br>1234567890<br>Email*<br>bryan+guest1@rfpio.com |                                |
|             |                            | 2.2. Which is your preferred method of contact? Response* Phone Call Text Email                                 | Ø                              |
| © 2021, RFF | PIO. All Rights Reserved.  |                                                                                                    | Ught (2) Help Powered by PEPIO |

4. When finished, click **Submit** to submit your responses and save them within RFPIO.

| R           | New RFQ<br>₫ 08/08/2020 BR |                                                                                                    | 6,      | 6       | SUBMIT                         |
|-------------|----------------------------|----------------------------------------------------------------------------------------------------|---------|---------|--------------------------------|
|             |                            | Request for Quote Form                                                                                                    | 8 Ø E v | ]       |                                |
|             |                            | 1.1. Your details:         Name*         Bryan Collins         Phone Number*         1234567890         Email*         bryan+guest1@rfpio.com |         |         |                                |
|             |                            | <ul> <li>2.2. Which is your preferred method of contact?</li> <li>Response*</li> <li>Phone Call          Text          Email</li> </ul>       | Ø       |         |                                |
| © 2021, RFI | PIO. All Rights Reserved.  |                                                                                                    |         | 🕄 Light | Powered by <b><b>RFPIO</b></b> |

## Viewing and Downloading Export Response Packages

Upon project completion, the project can be shared with a guest user via an export response package. If an export response package has been shared with you, you will receive an email notification.

To view and download the completed RFx:

1. From the email, click **View Response**.

| Response available for view/download                                                                                                    |
|----------------------------------------------------------------------------------------------------|
| Hi,                                                                                                    |
| Bryan Collins has invited you to access our completed RFP response in New RFQ. Please click the button below to view/download the documents. |

2. This will take to you a landing page with the project responses. From the landing page, you can only view the responses; modifications cannot be made.

If the project manager has turned on the option to download the export response package, you can click the **Download** button to download the file.

| lew RFQ                                                                                                    |                                                                       |          |
|----------------------------------------------------------------------------------------------------|-----------------------------------------------------------------------|----------|
| Package Name                                                                                                    | Date                                                                  | Action   |
| New RFQ                                                                                                    | 14/01/2021 11:15:05 pm                                                | DOWNLOAD |
| 1. REQUEST FOR QUOTE FORM                                                                                                    |                                                                       |          |
| 1. 1. Your details:<br>Name :                                                                                                    |                                                                       |          |
|                                                                                                    |                                                                       |          |
| Bryan Collins                                                                                                    |                                                                       |          |
| Bryan Collins<br>Phone Number :                                                                                                    |                                                                       |          |
| Bryan Collins<br>Phone Number :<br>1234567890                                                                                                    |                                                                       |          |
| Bryan Collins<br>Phone Number :<br>1234567890<br>Email :                                                                                                    |                                                                       |          |
| Bryan Collins<br>Phone Number :<br>1234567890<br>Email :<br>bryan+guest1@rfpio.com                                                                                                    |                                                                       |          |
| Bryan Collins Phone Number : 1234567890 Email : bryan+guest1@rfpio.com 2. 2. Which is your preferred method of Response :                                                                                                 | contact?                                                              |          |
| Bryan Collins Phone Number : 1234567890 Email : bryan+guest1@rfpio.com 2. 2. Which is your preferred method of Response : ☑ Phone Call □ Text ☑ Email                                                                     | contact?                                                              |          |
| Bryan Collins Phone Number : 1234567890 Email : bryan+guest1@rfpio.com 2. 2. Which is your preferred method of Response : 2. An off there is a specific date you would Response :                                         | contact?<br>d like us to contact you, then please specify this below. |          |
| Bryan Collins Phone Number: 1234567890 Email: bryan+guestl@rfpio.com 2.2. Which is your preferred method of Response: 2 Phone Call Text I Email 3.3. If there is a specific date you would Response: No, any date is find | contact?<br>d like us to contact you, then please specify this below. |          |

### **Viewing Answer Library Questions**

Project Managers can also share Answer Library questions with guest users. You will receive an email notification.

To view Answer Library questions that have been shared with you:

1. From the email, click **View Question**.

| Checkout this Answer Library content                                                                                                    |
|----------------------------------------------------------------------------------------------------|
| Hi,                                                                                                    |
| Bryan Collins needs your assistance in improving the response to the question Edited.                                                                                                    |
| Question       : Is the information system monitored to detect attacks, potential attacks, and unauthorized use? (This can be done through audit activity in real time, monitoring devices, or applications such as Tripwire or SiteScope.)         VIEW QUESTION |

2. The next page will display the question and answer. Clicking on the user icon will also show the question owners.

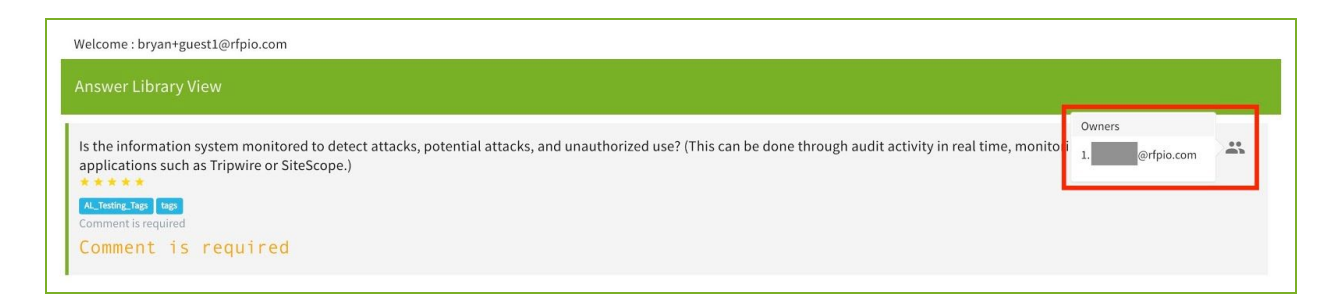